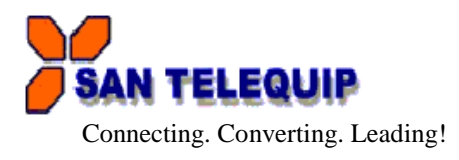

Document Name: Manual for Dual Port Modbus RTU to Modbus TCP Converter Model SC10MK2-485

SC10MK2 is a Two Port Modbus RTU/ASCII to Modbus TCP protocol converter. Both the Serial ports are RS485/422.

# TECHNICAL SPECIFICATIONS

| Communication Interfaces |                                                                                             |
|--------------------------|---------------------------------------------------------------------------------------------|
| Ethernet Interface       | 10/100 Base Mbps (Auto Detecting)                                                           |
| Serial Interface         | 2 Ports Port1 is RS485 / RS422<br>Port2 is RS485 / RS422                                    |
| Baud Rates               | 300 bps to 921600 bps                                                                       |
| Modes                    | TCP to RTU Slave, RTU Master to TCP Slave, TCP to ASCII<br>Slave, ASCII Master to TCP Slave |
| Configuration            | Through a Utility on a PC and through HTTP                                                  |
| Mechanical: Connectors   |                                                                                             |
| RS485/RS422              | 5 Pin Screw ype Terminal                                                                    |
| Ethernet                 | RJ45                                                                                        |
| Dimensions               | 34 * 115 * 110 mm ( W * D * H )                                                             |
| Power Supply             |                                                                                             |
| Power Supply             | 24V DC OR DC Jack for 230V AC External Adapter                                              |
| Mounting                 | Din rail                                                                                    |

- Power ON: Connect power to the SC10MK2 Converter. Power Input can be DC Jack or 2 wires Terminal Block.
- The "SYS" LED Green will be On.
- Insert Network LAN cable in to RJ45 connecter of the converter, LAN LED on RJ45 connecter LAN Link & Lan Communication.

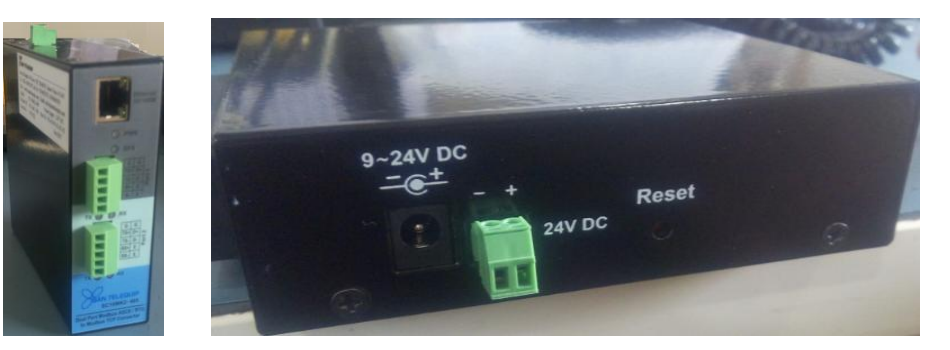

 When you finish these procedure and LED indication are as shown, the hardware is properly installed and online. You can use IP search utility SC10EK Config to setup.
 For advance setup /configuration use IE or other Browser.

#### LED INDICATION

PWR : Power ON indicator

SYS : CPU health, LED will be On

TX/ RX : Blink if there is serial port data received and transmitted

#### Reset key (Top side on box)

When the power is on, press "Reset" key for over 25 seconds then release. SC10MK2 will set configuration back to default

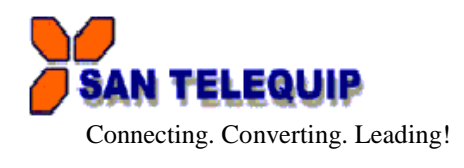

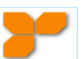

 Running Science 445 Configuration will get a program shortcut on desktop. If a firewall warning pop up, please click to accept the program pass through firewall.

| 😋 🔵 🗢 🕍 🕨 Control I                                                                                                    | Panel                                                                           | 👻 🐓 anel 🔎 |
|----------------------------------------------------------------------------------------------------|---------------------------------------------------------------------------------|------------|
|                                                                                                    |                                                                                 |            |
| Custor                                                                                                    | mize settings for each type of network                                          |            |
| You can                                                                                                    | modify the firewall settings for each type of network location that you use.    |            |
| What are                                                                                                    | e network locations?                                                            |            |
| Home o                                                                                                    | r work (private) network location settings                                      |            |
| Image: A start of the start of the start | Turn on Windows Firewall                                                        |            |
|                                                                                                    | Block all incoming connections, including those in the list of allowed programs |            |
|                                                                                                    | Notify me when Windows Firewall blocks a new program                            |            |
| 8                                                                                                    | Turn off Windows Firewall (not recommended)                                     |            |
| Public n                                                                                                    | etwork location settings                                                        |            |
|                                                                                                    | Turn on Windows Firewall                                                        |            |
|                                                                                                    | Block all incoming connections, including those in the list of allowed programs |            |
|                                                                                                    | Notify me when Windows Firewall blocks a new program                            |            |
| 8                                                                                                    | Turn off Windows Firewall (not recommended)                                     |            |

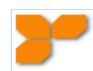

- 1. Click program shortcut SC10EK2-485 config 1.0.6.exe to run IP search utility.
- 2. Click "Find" button

| SC10EKConfig |         |      |             |            |       |
|--------------|---------|------|-------------|------------|-------|
| Find         | Clear   |      |             |            |       |
| Devices      | 5       |      |             |            |       |
| Product      | Version | Name | Description | IP Address | Go To |
|              |         |      |             |            |       |
|              |         |      |             |            |       |
|              |         |      |             |            |       |
|              |         |      |             |            |       |

3. Device's IP appears. Click "GoTo" button to open web configuration. If not able to open web configuration, must read #7 in advance.

| <b>F</b> SC10EKConfig |         |         |                                                 |                                        |       |
|-----------------------|---------|---------|-------------------------------------------------|----------------------------------------|-------|
| Find                  | Clear   |         |                                                 |                                        |       |
| Device                | es      |         |                                                 |                                        |       |
| Product               | Version | Name    | Description                                     | IP Address                             | Go To |
| Modbus<br>Gateway     | 1.0.20  | SC10MK2 | Dual port Modbus RTU to Modbus<br>TCP Converter | 192.168.1.100<br>MAC:9c:65:f9:1e:2c:02 | БоТо  |
|                       |         |         |                                                 |                                        |       |
|                       |         |         |                                                 |                                        |       |

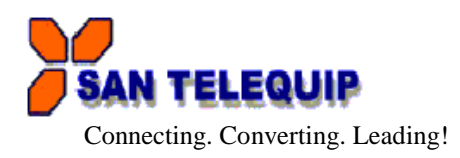

\_\_\_\_\_

4. PC or Laptop IP must be same subnet with SC10MK2 then the web page can be opened.

| Command Prompt                                                                                                    | - • •    |
|----------------------------------------------------------------------------------------------------|----------|
| C:\Users\admin>ipconfig                                                                                                    | <b>^</b> |
| Windows IP Configuration                                                                                                    |          |
| Ethernet adapter Local Area Connection:                                                                                                    |          |
| Connection-specific DNS Suffix .:<br>Link-local IPv6 Address : fe80::2409:371d:bc1b:24fc×11<br>IPv4 Address : 192.168.1.9<br>Subnet Mask : 255.255.0<br>IPv4 Address : 192.168.106.11<br>Subnet Mask : 255.255.255.0<br>Default Gateway : 192.168.106.1 |          |
| Tunnel adapter isatap.{E48B00E7-F20C-43A7-A888-70DE3E53D888}:                                                                                                    |          |
| Media State Media disconnected<br>Connection-specific DNS Suffix . :                                                                                                    |          |
| Tunnel adapter Teredo Tunneling Pseudo-Interface:                                                                                                    |          |
| Connection-specific DNS Suffix . :<br>IPv6 Address : 2001:0:da5d:fa12:caa:6c6:3f57:5<br>Link-local IPv6 Address : fe80::caa:6c6:3f57:95f4%16                                                                                                    | 95f4 -   |

5. If PC or NB's IP not same subnet as SC10MK2, please add new IP to PC / Laptop with same subnet of SC10MK2-485.

| dvanced TCP/IP Settings<br>IP Settings DNS WINS | ? ×                            |
|-------------------------------------------------|--------------------------------|
| IP addresses                                    |                                |
| IP address                                      | Subnet mask                    |
| 192.168.106.11<br>192.168.1.9                   | 255.255.255.0<br>255.255.255.0 |
| Add                                             | Edit Remove                    |
| Default gateways:                               |                                |
| Gateway                                         | Metric                         |
| 192.168.106.1                                   | Automatic                      |
| Add                                             | Edit Remove                    |
| Automatic metric Interface metric:              |                                |
|                                                 | OK Cancel                      |

 Click "GoTo" button again to open web configuration. When the login page appear, input Login: "admin", Password:" admin"

| Authentication | Required                                                                             |
|----------------|--------------------------------------------------------------------------------------|
| <b>?</b>       | http://192.168.1.100 is requesting your username and password. The site says: "SC10" |
| User Name:     |                                                                                      |
| Password:      |                                                                                      |
|                | OK Cancel                                                                            |

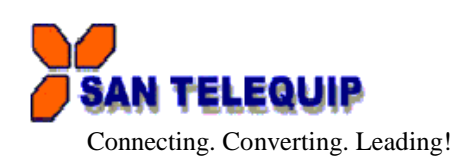

\_\_\_\_\_

Web configuration pages System :- Each item can be changed by manual input.

|                      | QUIP                               | SC10MK2   | Log out<br>ver : 1.0.20 |
|----------------------|------------------------------------|-----------|-------------------------|
| ©<br>System          | Network                            | Serial    | Gateway                 |
| System               |                                    |           |                         |
| Admin. Password:     | •••••                              |           |                         |
| Confirm Password:    | •••••                              |           |                         |
| Auto reset(Minutes): | 0                                  |           | X                       |
| Device Name:         | SC10MK2                            |           |                         |
| Description:         | Dual port Modbus RTU to Modbus TCF | Converter |                         |
|                      |                                    |           |                         |

### Ethernet: - these items are mapping from chart "Network".

| Ethernet     |                   |
|--------------|-------------------|
|              |                   |
| IP Address:  | 192.168.1.100     |
| Subnet Mask: | 255.255.255.0     |
| Gateway:     | 192.168.1.1       |
| MAC address: | 9c:65:f9:1e:2c:02 |

NTP:- these items can pull down to select Enabled/Disabled and Countries.You may use default or input NTP server manually

| NTP      |                      |         |
|----------|----------------------|---------|
| Enabled: | Enabled              | ۲       |
| Server : | openwrt.pool.ntp.org |         |
| Offset : | итс                  | $\odot$ |

### Firmware:- for update purpose. It must check with supplier before any process

| Firmware   |                          |
|------------|--------------------------|
|            |                          |
| Firmware : | Browse No file selected. |
|            | Update                   |
|            |                          |

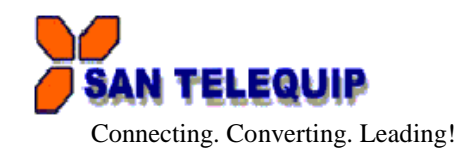

\_\_\_\_\_

\_\_\_\_

Click "Save" at each page if any change then switch to other pages before Reboot. Reboot is necessary for device update after setting.

| Save | Save and Reboot | Restore to factory settings |
|------|-----------------|-----------------------------|

## Network

| SAN TELE     | EQUIP         | SC10MK2 | Log<br>ver:1. |
|--------------|---------------|---------|---------------|
| System       | Network       | Serial  | Gateway       |
| Ethernet     |               |         |               |
| Mode :       |               | STATIC  | ۲             |
| IP Address : | 192.168.1.100 |         |               |
|              |               |         |               |

Ethernet: to use default or select Mode and input IP/Mask manually.

| Ethernet     |                |   |
|--------------|----------------|---|
| Mode :       | STATIC         | 0 |
| IP Address : | STATIC<br>DHCP |   |
| Mask :       | 255.255.255.0  |   |

Gateway, DNS: input IP for connecting with Internet.

| Gateway   |             |
|-----------|-------------|
| Gateway : | 192.168.1.1 |
| DNS       |             |
| DNS :     | 168.95.1.1  |

Click to save change or Reboot.

| Sav | e | Save and Reboot |  |
|-----|---|-----------------|--|
|     |   |                 |  |

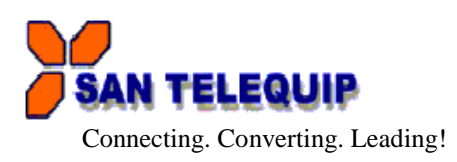

Serial

|               | UIP     | SC10MK2 | Log out<br>ver : 1.0.20 |
|---------------|---------|---------|-------------------------|
| System        | Network | Senal   | Gateway                 |
| Serial 1      |         |         |                         |
| Baud Rate:    |         | 19200   | $\bigcirc$              |
| Parity:       |         | None    | ⊘                       |
| Data Bits:    |         | 8       | ⊘                       |
| Stop Bits:    |         | 1       | ٢                       |
| Flow Control: |         | None    | $\odot$                 |

Serial 1: Pull down the items will show selections to set up. Do not input Rx Delay or Tx Delay unless contact with supplier in advance.

| Serial 1      |       |        |
|---------------|-------|--------|
|               |       |        |
| Baud Rate:    | 19200 | •      |
| Parity:       | None  | ۲      |
| Data Bits:    | 8     | ۲      |
| Stop Bits:    | 1     | 0      |
| Flow Control: | None  | •      |
| RxDelay(ms) : | 0     | *<br>* |
| TxDelay(ms) : | 0     | *      |

| Serial  | <b>2</b> : same | process | as per  | Serial <sup>-</sup> | 1 |
|---------|-----------------|---------|---------|---------------------|---|
| 001 .a. | <b>_</b> . oamo | p100000 | 40 p 01 | Contai              | • |

| Serial 2: same prod | cess as per Serial 1 |         |
|---------------------|----------------------|---------|
| Serial 2            |                      |         |
|                     |                      |         |
| Baud Rate:          | 19200                | 0       |
| Parity:             | None                 | $\odot$ |
| Data Bits:          | 8                    | ٢       |
| Stop Bits:          | 1                    | ٢       |
| Flow Control:       | None                 | ٢       |
| RxDelay(ms) :       | 0                    | A V     |
| TxDelay(ms) :       | 0                    | A V     |

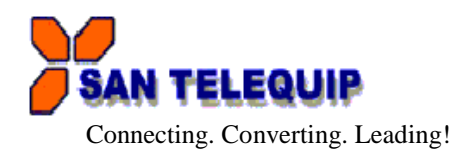

| Click to save | change or Reboot |  |
|---------------|------------------|--|
| CIICK ID Save |                  |  |

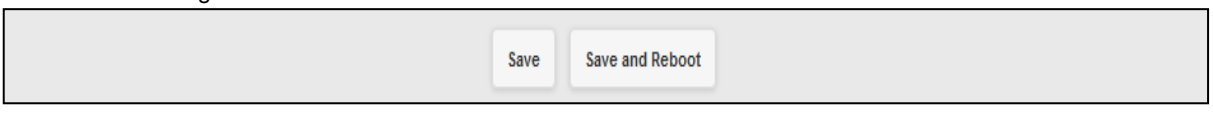

## Gateway 1 & 2: Four modes are selectable as below pictures

### Modbus Gateway 1

| SAN TELEQ                         | UIP                                                        | SC10MK2          | Log out<br>ver : 1.0.20 |
|-----------------------------------|------------------------------------------------------------|------------------|-------------------------|
| System                            | Network                                                    | (=)<br>Serial    | Gateway                 |
| Modbus Gateway 1                  |                                                            |                  |                         |
| Gateway Type :                    |                                                            | TCP To RTU Slave | $\odot$                 |
| Message Timeouts (ms):            | RTU To TCP Slave<br>ASCII To TCP Slave<br>TCP To RTU Slave |                  |                         |
| TCP Properties                    | TCP To ASCII Slave                                         |                  |                         |
| Listener Port :                   | 502                                                        |                  |                         |
| TCP inactive<br>timeout(Minutes): | 5                                                          |                  | X                       |
|                                   |                                                            |                  |                         |

## Modbus Gateway 2

| Modbus Gateway 2                  |                                                            |     |
|-----------------------------------|------------------------------------------------------------|-----|
| Gateway Type :                    | TCP To RTU Slave                                           | O   |
| Message Timeouts (ms):            | RTU To TCP Slave<br>ASCII To TCP Slave<br>TCP To RTU Slave |     |
| TCP Properties                    | TCP To ASCII Slave                                         |     |
| Listener Port :                   | 503                                                        |     |
| TCP inactive<br>timeout(Minutes): | 5                                                          | (v) |

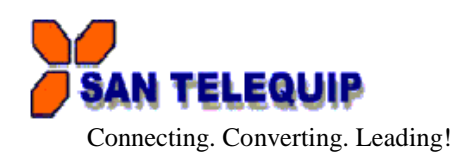

### TCP to RTU Slave

| SAN TELEQ                      | UIP     | SC10MK2          | Log<br>ver : 1. |
|--------------------------------|---------|------------------|-----------------|
| System                         | Network | erial Serial     | Gateway         |
| Modbus Gateway 1               |         |                  |                 |
| Gateway Type :                 |         | TCP To RTU Slave | $\odot$         |
| Message Timeouts (ms):         | 500     |                  | ×               |
| TCP Properties                 |         |                  |                 |
| Listener Port :                | 502     |                  | ×               |
| TCP inactive timeout(Minutes): | 5       |                  | ×               |
| timeout(Minutes):              |         |                  |                 |

Diagram as below. TCP Master Device (ex. Modscan / SCADA system) sends query to RTU Slave device then RTU Slave device response back to TCP Master's requirement. Inside the Modbus gateway, there are TCP Slave & RTU Master counterparts respectively

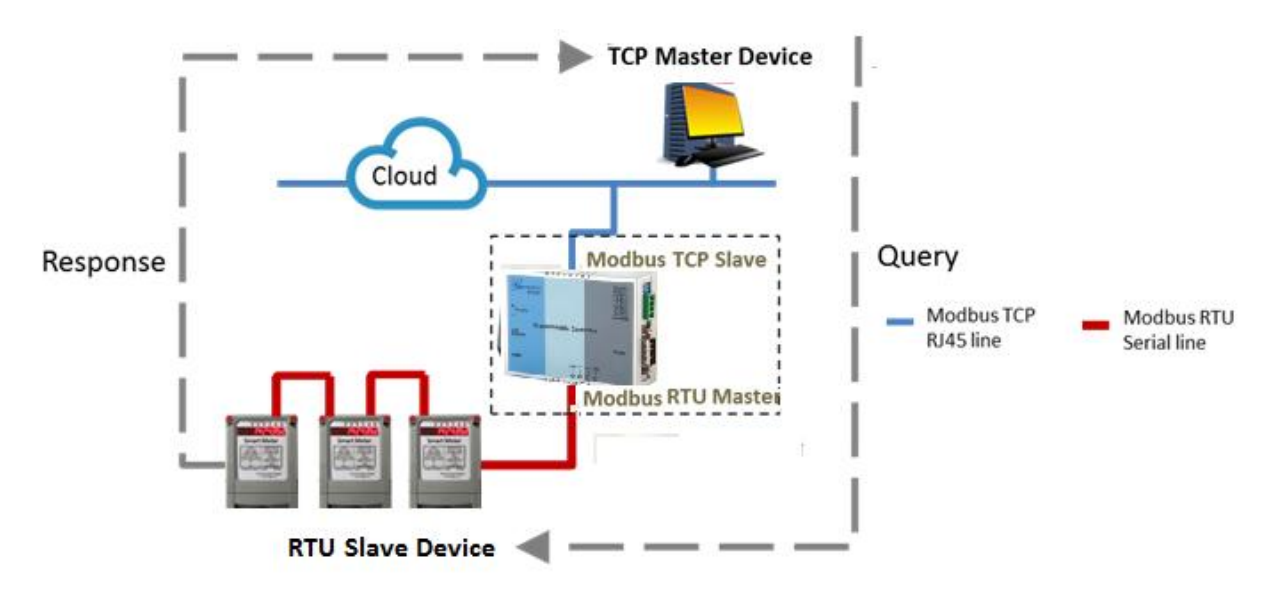

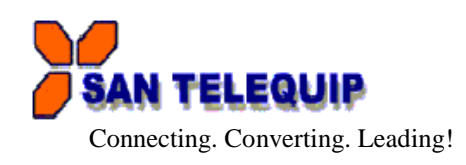

**TCP to ASCII Slave** 

| SAN TELEQ                         | UIP     | SC10MK2            | Log<br>ver : 1. |
|-----------------------------------|---------|--------------------|-----------------|
| System                            | Network | Serial             | Gateway         |
| Modbus Gateway 1                  |         |                    |                 |
| Gateway Type :                    |         | TCP To ASCII Slave | $\odot$         |
| Message Timeouts (ms):            | 500     |                    | ×               |
| TCP Properties                    |         |                    |                 |
| Listener Port :                   | 502     |                    | ×               |
| TCP inactive<br>timeout(Minutes): | 5       |                    |                 |

TCP Master Device (ex. Modscan / SCADA system) sends query to ASCII Slave device then ASCII Slave device response back to TCP Master's requirement. Inside the Modbus gateway, there are TCP Slave & ASCII Master counterparts respectively

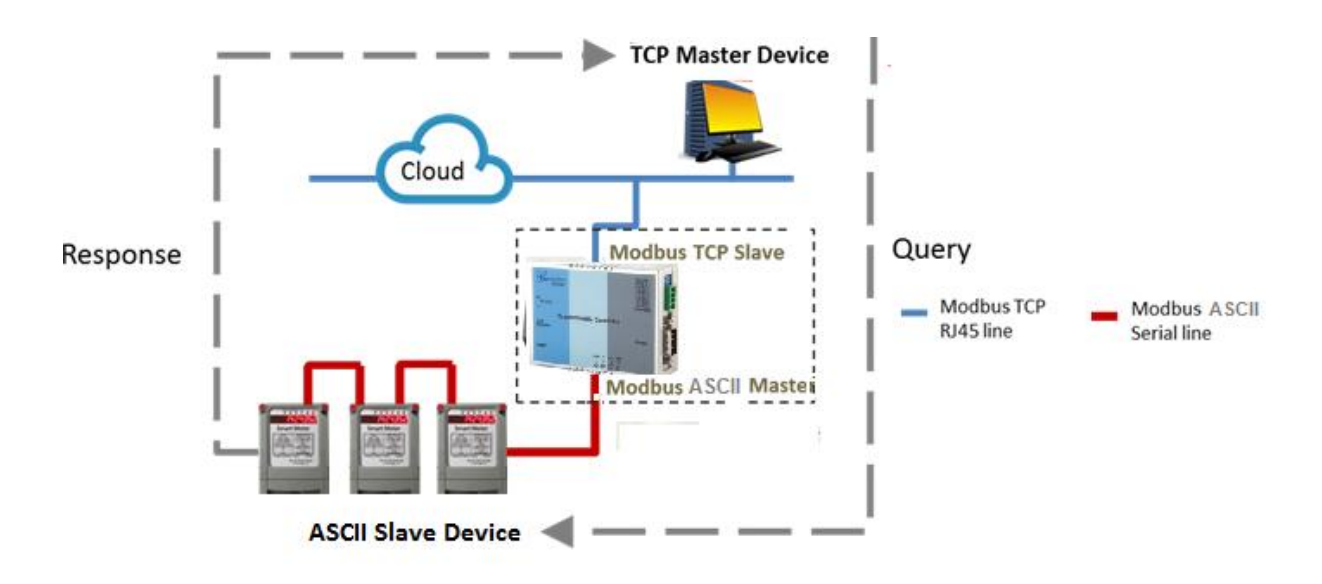

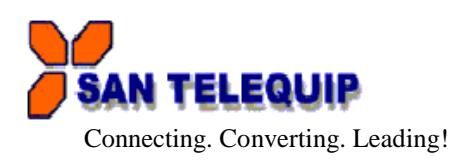

RTU to TCP Slave: TCP Slave device IP address should be entered "TCP SLAVE MAP"

| AN 1      | TELEQUIP     |        |                                      | SC10MK2          | Log out<br>ver : 1.0.2 |
|-----------|--------------|--------|--------------------------------------|------------------|------------------------|
|           | System       |        | Network                              | e<br>Serial      | Gateway                |
| ateway Tj | ype :        |        |                                      | RTU To TCP Slave | 0                      |
| essage Ti | meouts (ms): | 500    |                                      |                  | A V                    |
| TCP SI    | ave map      |        |                                      |                  |                        |
| No.       | ID Start     | ID End | IP[:Port]<br>(ex:192.168.1.100 or19) | 2.168.1.100:502) |                        |
| 1         | 1            | 32     | 192.168.106.11                       |                  |                        |
| 2         | 33           | 64     |                                      |                  |                        |
| 3         | 65           | 96     |                                      |                  |                        |
| 4         | 97           | 128    |                                      |                  |                        |
| 5         | 129          | 160    |                                      |                  |                        |
| 6         | 161          | 192    |                                      |                  |                        |
| 7         | 193          | 224    |                                      |                  |                        |

**D**iagram as below. RTU Master Device (ex. PLC / Modscan) sends query to TCP Slave device; then TCP Slave device response back to RTU Master's requirement. Inside the Modbus gateway, there are TCP Master & RTU Slave counterparts respectively

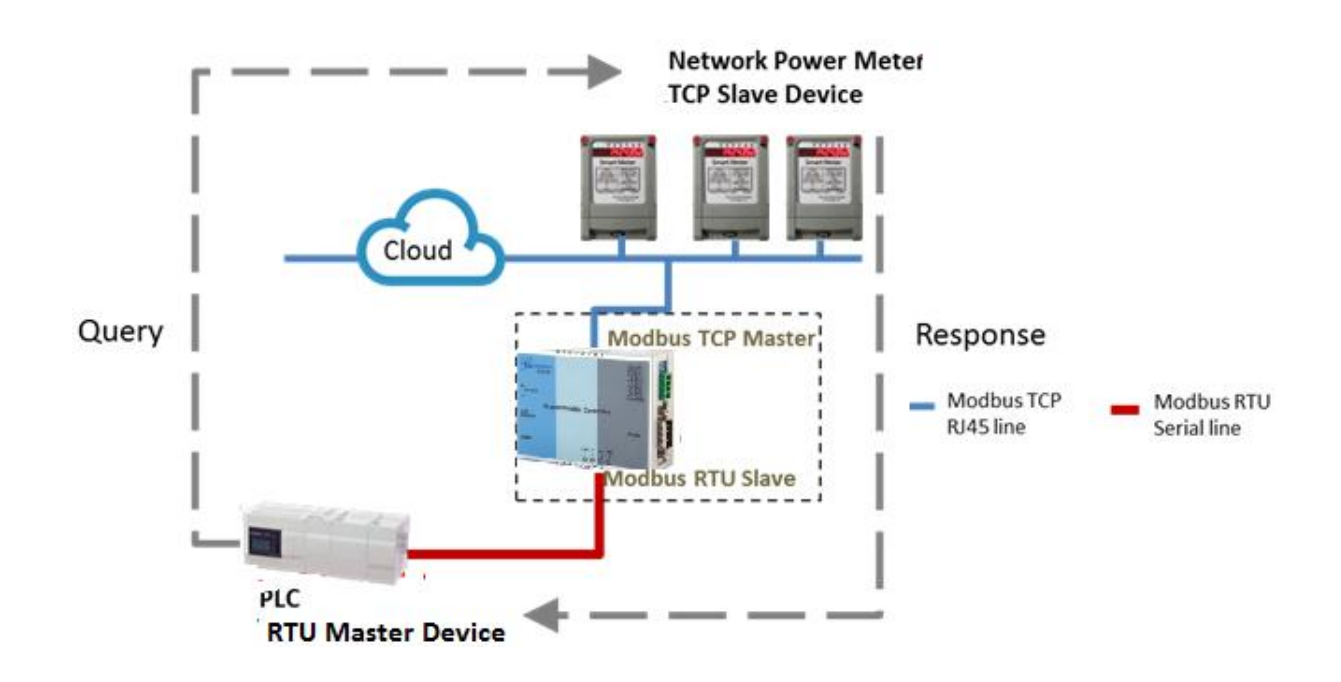

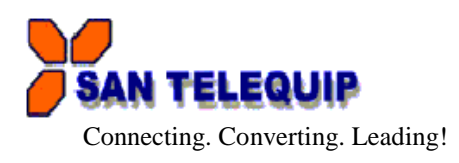

ASCII to TCP Slave: TCP Slave device IP address should be entered "TCP SLAVE MAP"

| AN T       | TELEQUIP     |        |                                    | SC10MK2            | Log out<br>ver : 1.0.20 |
|------------|--------------|--------|------------------------------------|--------------------|-------------------------|
|            | System       |        | Network                            | Serial             | Gateway                 |
| Gateway T  | ype :        |        |                                    | ASCII To TCP Slave | 0                       |
| lessage Ti | meouts (ms): | 500    |                                    |                    | A<br>V                  |
| TCP SI     | ave map      |        |                                    |                    |                         |
| No.        | ID Start     | ID End | IP[:Port]<br>(ex:192.168.1.100 or1 | 192.168.1.100:502) |                         |
| 1          | 1            | 32     | 192.168.106.11                     |                    |                         |
| 2          | 33           | 64     |                                    |                    |                         |
| 3          | 65           | 96     |                                    |                    |                         |
| 4          | 97           | 128    |                                    |                    |                         |
| 5          | 129          | 160    |                                    |                    |                         |
| 6          | 161          | 192    |                                    |                    |                         |
| 7          | 193          | 224    |                                    |                    |                         |

ASCII Master Device (ex. PLC / Modscan) sends query to TCP Slave device; then TCP Slave device response back to ASCII Master's requirement. Inside the Modbus gateway, there are TCP Master & ASCII Slave counterparts respectively.

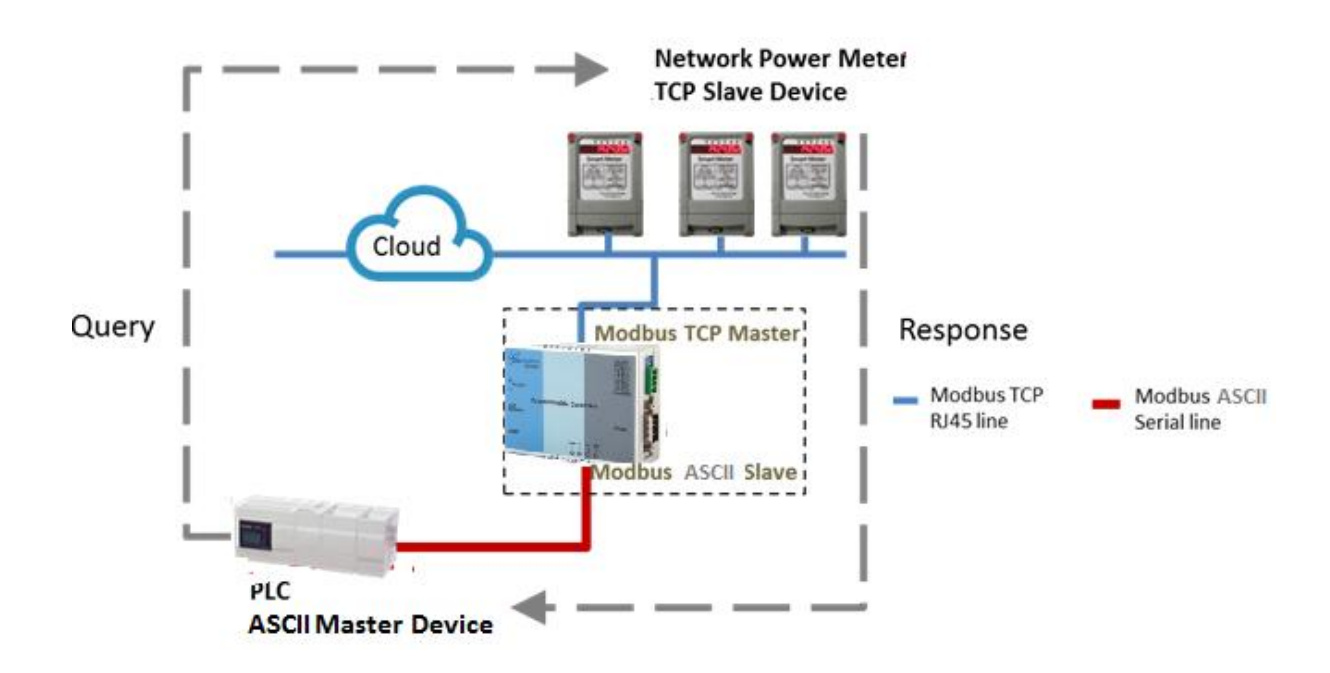

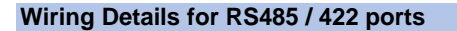

### For RS485- 2 Wire

| SIGNAL of SC10MK2-485 | Will Connect to      |
|-----------------------|----------------------|
| D + / TX +            | TX + of your device. |
| D / TX                | TX of your device.   |

## For RS485- 4 Wire

| SIGNAL of SC10MK2-485 | Will Connect to      |
|-----------------------|----------------------|
| TX +                  | RX + of your device. |
| TX                    | RX of your device.   |
| RX +                  | TX + of your device. |
| RX                    | TX – of your device. |

SAN TELEQUIP

Connecting. Converting. Leading!

## POWER SUPPLY

24V DC through 2 Pin screw type connector (Range 9 to 24V DC) **OR** 230V AC External Adapter